# **Procedure for Generating e-Way Bill**

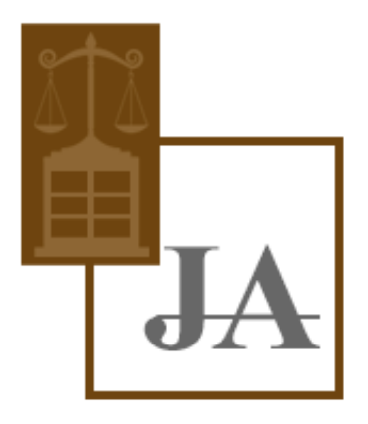

# JAIN ADVOCATES

www.jainadvocates.in

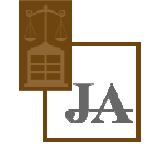

#### Registering by Taxpayers on the e-Way Bill System

- The registration mechanism for the GST taxpayers for the e-Way Bill system is a simple process. One time GST taxpayer needs to register on this system. To do that the taxpayer needs to have the GSTIN issued under the GST system and mobile number registered with the GST system with him.
- Once a user enters into the URL address <u>www.ewaybill.nic.in</u> of the e-Way Bill System in his browser, the following screen will be displayed.

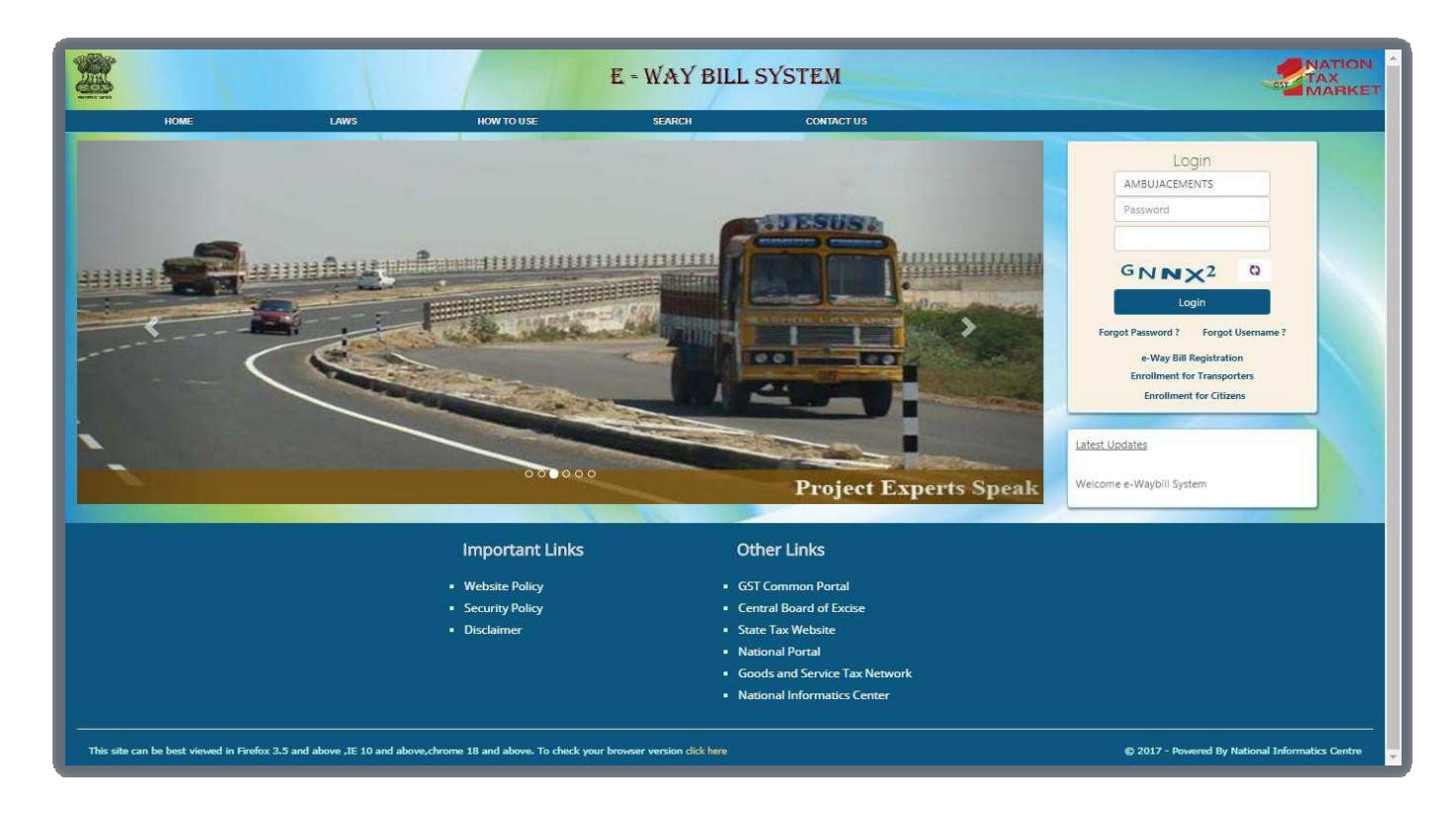

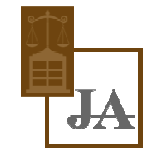

• On the e-Way Bill portal, a first time GSTIN can register by clicking on the 'e-Way bill Registration' link. Then the user will be redirected to the 'e-Way Bill Registration Form'. The registration form is shown below.

|             | E - WAY BILL S          | SYSTEM  |
|-------------|-------------------------|---------|
|             | E-Way Bill Registration | on Form |
| Enter GSTIN |                         | Go Exit |

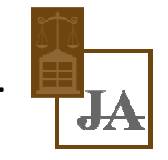

• The user needs to enter his/her GSTIN number and shall click 'Go' to submit the request. Once the request is submitted the user will be redirected to the following page.

|                | E-Wa   | y Bill Registration Form                     |
|----------------|--------|----------------------------------------------|
| nter GSTIN     |        | 29AAAAA0300L1Z8 Go Exit                      |
| Applicant Name |        | ABHYUDAYA CO OP BANK LTD                     |
| Trade Name     |        | ABHYUDAYA CO OP BANK LTD                     |
|                | Line 1 | NULLShambhavi FortuneNULLbehind KSRTC Bus St |
| ii. Address    | Line 2 | Udupi                                        |
|                | City   | Bengaluru (Bangalore) Urban                  |
|                | PIN:   | 576101                                       |
|                |        |                                              |

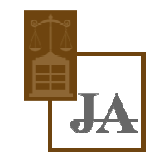

### Tips for Registration

- 1. GSTIN number should be in hand.
- 2. Registered mobile number should be with the user.
- 3. The username should be of at least 8 characters with a combination of alphabets (A-Z/a- z), numerals (0-9) and special characters (@, #, \$, %, &, \*, ^) and can't exceed more than 15 characters.
- 4. The password should be of at least 8 characters.
- 5. Keep your Username and Password securely.

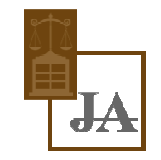

#### **Enrolment for Transporters : Un-registered**

- The transporter, who is un-registered in GST system, cannot register using the previous option. He/she needs to enroll on this system by providing his business details. After authenticating these details, the system generates the 15 characters of Transporter ID and user credentials for him. The enrolment form asks for his PAN details, business type, business place, Aadhar authentication.
- For enrolling, the un-registered transporter has to open the e-Way Bill portal and select the
- 'Enrolment for Transporters' option. On selection of the same, the system shows the following screen.

#### **Enrolment for Transporters : Un-registered**

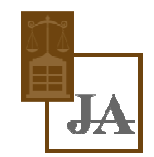

| 1. Select Your State*       KARNATAKA         2. (a) Legal name (Enter Name as per PAN)*                                                                                                    |                                |
|----------------------------------------------------------------------------------------------------|--------------------------------|
| 2. (a) Legal name (Enter Name as per PAN)*         (b) Trade name, if any         (c) PAN*         (d) Aadhar (applicable in case of proprietorship concerns only)         3. Type of enrolment*         "Warehouse/Depot       Codd Storage         ************************************                                                                                                    |                                |
| (b) Trade name, if any                                                                                                    |                                |
| (c) FAN*       Validate         (c) FAN*       Validate         (d) Aadhar (applicable in case of proprietorship concerns only)       Validate         3       Type of enrolment*         Warehouse/Depot       Godown       Cold Storage         *       Constitution of Business (Please select the Appropriate)*       - Select Constitution - •         5       Particulars of Principal Place of Business       (a) Address         (a) Address       (b) Address       (c) Flat No. •         Building No/Flat No. •       Floor No. •       (c) Floor No. •         Name of the Premises/Building •       District •       (c) Chy/Town/Locality/Village •         Citly/Town/Locality/Village •       District •       (c) Extreme for the premises/Building •         Italtuale       Latitude       Longitude       (c) Contact Information (the email address and mobile number will be used for authentication)         Email Address •       STD       STD                                                                                                    |                                |
| (c) PAN*       Validate         (d) Aadhar (applicable in case of proprietorship concerns only)                                                                                                    |                                |
| (d) Aadhar (applicable in case of proprietorship concerns only)         3. Type of enrolment:         Warehouse/Depot       Godown         Constitution of Business (Please select the Appropriate)*       - Select Constitution - ▼         5. Particulars of Principal Place of Business       -         (a). Address       -         Building No./Flat No. *       -         Name of the Premises/Building *       -         Citly/Town/Locality/Village *       -         State       KARNATAKA         Vilude       Latitude         Latitude       State         KARNATAKA       STD                                                                                                    |                                |
| 3. Type of enrolment         Warehouse/Depot       Godown       Cold Storage       Transport services         4. Constitution of Business (Please select the Appropriate)*       - Select Constitution - •         5. Particulars of Principal Place of Business       -         (a). Address       -         Building No./Flat No. *       -         Name of the Premises/Building *       Road/Street *         Citly/Town/Locality/village *       -         Italuka/Block *       -         State       KARNATAKA *         Villode       -         Latitude       -         Email Address *       STD                                                                                                    |                                |
| Warehouse/Depot       Godown       Cold storage       Transport services         4. Constitution of Business (Please select the Appropriate)*       - Select Constitution - •         5. Particulars of Principal Place of Business       -         (a). Address       -         Building No./Flat No. *       -         Name of the Premises/Building *       -         City/Town/Locality/village *       -         City/Town/Locality/village *       -         State       KARNATAKA         Value       -         (b). Contact Information (the email address and mobile number will be used for authentication)         Email Address *       STD                                                                                                    |                                |
| 4. Constitution of Business (Please select the Appropriate)*       - Select Constitution - *         5. Particulars of Principal Place of Business       ************************************                                                                                                    |                                |
| 5         Particulars of Principal Place of Business           (a). Address                                                                                                    |                                |
| (a). Address       Floor No. •         Building No./Flat No. •       Floor No. •         Name of the Premises/Building •       Road/Street •         City/Town/Locality/Village •       District •         Taluka/Block •       District •         State       KARNATAKA •         Latitude       Longitude         (b). Contact Information (the email address and mobile number will be used for authentication)         Email Address •       STD                                                                                                    |                                |
| Building No /Flat No. *       Floor No. *         Name of the Premises/Building *       Road/Street *         City/Town/Locality/Village *       District *         Taluka/Block *       District *         State       KARNATAKA *         Latitude       Longitude         (b). Contact Information (the email address and mobile number will be used for authentication)         Email Address *       STD                                                                                                    |                                |
| Name of the Premises/Building •       Road/Street •         Citly/Town/Locality/Village •       District •         Taluka/Block •       District •         State       KARNATAKA •         Latitude       Longitude         (b). Contact information (the email address and mobile number will be used for authentication)         Email Address •       STD                                                                                                    |                                |
| Citly/Town/Locality/Village •       District •         Taluka/Block •       District •         State       KARNATAKA •       PIN Code •         Latifude       Longitude         (b). Contact Information (the email address and mobile number will be used for authentication)         Email Address •       STD                                                                                                    |                                |
| Taluka/Block •     Image: Constraint of the second second se |                                |
| State       KARNATAKA       PIN Code •         Latitude       Longitude         (b). Contact Information (the email address and mobile number will be used for authentication)         Email Address •       STD                                                                                                    |                                |
| Latitude     Longitude       (b). Contact Information (the email address and mobile number will be used for authentication)       Email Address •                                                                                                    |                                |
| Latitude     Longitude       (b). Contact Information (the email address and mobile number will be used for authentication)       Email Address •       STD                                                                                                    |                                |
| (b). Contact Information (the email address and mobile number will be used for authentication) Email Address • STD                                                                                                    |                                |
| Email Address • STD                                                                                                    |                                |
|                                                                                                    |                                |
|                                                                                                    |                                |
| Telephone Number                                                                                                    |                                |
| Mohile Number* Enter OTP                                                                                                    |                                |
| Road OTD                                                                                                    |                                |
| STD Eav number                                                                                                    |                                |
|                                                                                                    |                                |
| (c). Nature of premises  Own Leased Rented Consent Shared Others                                                                                                    |                                |
| 6. Login Details                                                                                                    |                                |
| User ID • Check                                                                                                    |                                |
| Password*                                                                                                    |                                |
| Confirm Password •                                                                                                    |                                |
| 7 Convent                                                                                                    |                                |
| Constant     I on behalf of the holder of Aadbaar number core-filled based on Aadbaar number provided in the forms nive consent to "Goods and                                                                                                    | d Services Tax                 |
| In terms of user house or additional information systemic used on Additional frammer provided in the following to obtain my details from UDA3 of the purpose of authentication. "Goods and Services Tax Network" has informed me that is would only be used for validating identity of the Additional holder and will be shared with Central Identities Data Repository only for the purpose of authentication.                                                                                                    | dentity information purpose of |
| 8. Verification*                                                                                                    |                                |
| I heareby solemnly affirm and declare that the information given herein above is true and correct to the best of my knowledge and been concealed therefrom.                                                                                                    | elief and nothing has          |

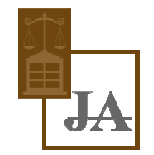

- The user has to select the State and enter his legal name as given in his PAN and PAN number. The system user gets it validated by on click of 'Validate' button. After that he will enter his business details and contact details. When the click 'Send OTP' is clicked, OTP is sent to his mobile. He can enter his choice of username and password. After that he has to give the consent to use Aadhar details and declaration of enrolment. Once he clicks the 'Submit' button, the system generates the
- 15 digits TRANS ID and shows him. This TRANS ID, he can provide to his clients to enter in the e-Way bill so as to enable the transporter to enter the vehicle number for movements of goods.

#### **Forgot Password**

• If the e-Way Bill user forgets his password for his username, he can use this option to get the new one time password through SMS to his mobile. Using this password, he can login and create his new password.

<u>Note-</u> If the entered username and password is wrong for three times continuously then the system freezes the user for 5 minutes, after 5 minutes he/she will be able to enter his credentials.

|                                           | Forgot Password                                         |
|-------------------------------------------|---------------------------------------------------------|
| Jser Name                                 |                                                         |
| GSTIN                                     |                                                         |
| State                                     | - Select State -                                        |
| Pincode of Principal place<br>of Business |                                                         |
| Registered Mobile No                      |                                                         |
|                                           | GJY3CQ<br>Enter the code as shown above without spaces: |

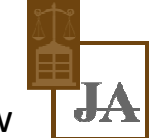

#### **Forgot User Name**

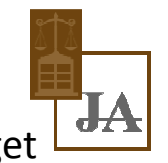

• If the user of the e-Way Bill system has forgotten his username, he can use this option to get his user name. On entry of his GSTIN, the system will send the username to his mobile number through SMS.

| Forgot Username                                          |                                                          |  |
|----------------------------------------------------------|----------------------------------------------------------|--|
| Enter GSTIN                                              |                                                          |  |
| State                                                    | - Select State -                                         |  |
| Pincode of Principal Place<br>of Busin <mark>e</mark> ss |                                                          |  |
| Registered Mobile No                                     |                                                          |  |
|                                                          | QLHKU Q<br>Enter the code as shown above without spaces: |  |

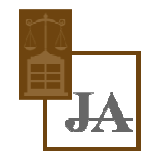

#### Modes of Generation of e-Way Bill

- Web-Online using browser on laptop or desktop or phone etc.
- Android based Mobile App on mobile phones
- Via SMS through registered Number.
- Via API (Application Program Interface) i.e. integration of IT system of user with e-Way Bill system for generation of e-Way Bill.
- Tool-based bulk generation of e-Way Bills.
- Third party based system of Suvidha Providers

# These are the step Guide to Generate e-Way Bill (EWB-01) online:

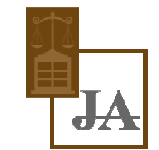

Step 1: Login to www.ewaybill.nic.in

Enter the Username, password and Captcha code, Click on 'Login'

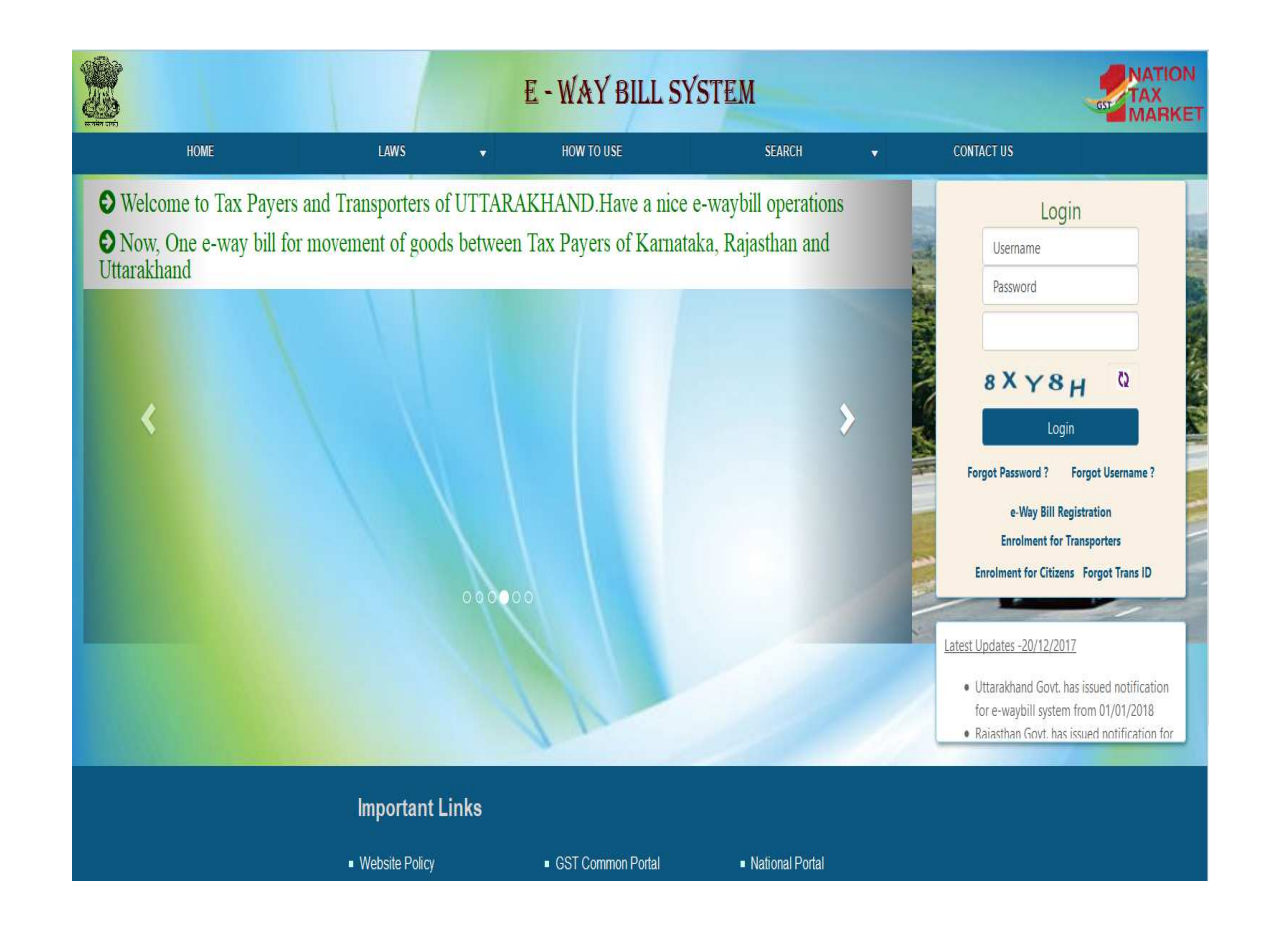

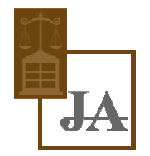

**Step 2:** Click on 'Generate new' under 'e-Waybill' option appearing on the left-hand side of the dashboard.

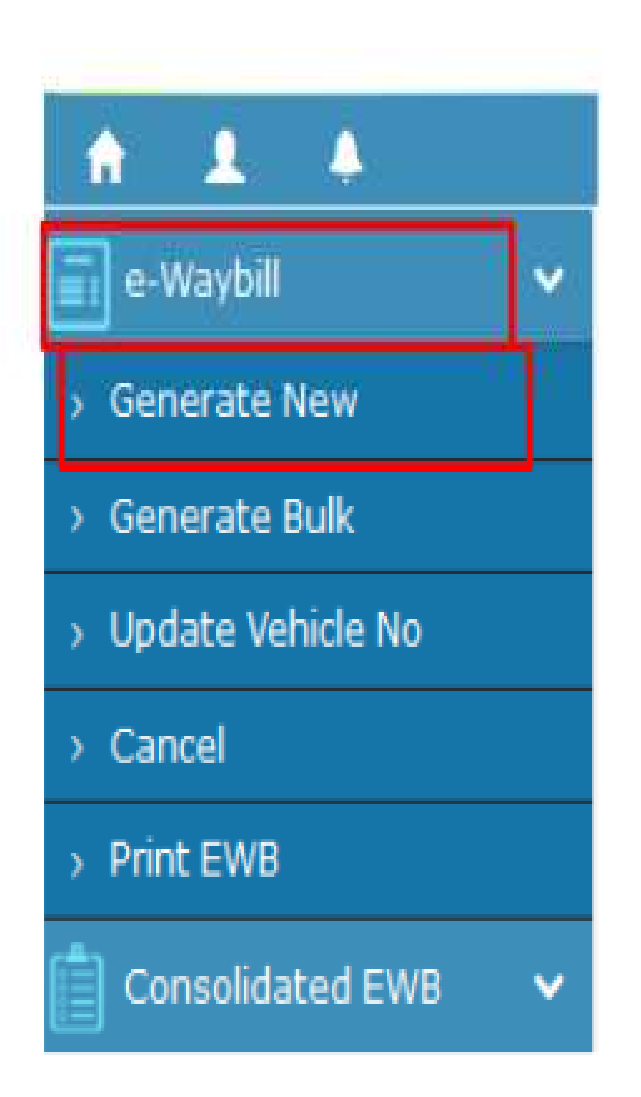

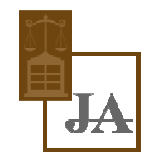

#### **Step 3:** Enter the following fields on the screen that appears:

|                     |                     |           | e- WayBill Entry Form                                                |                                                                                |
|---------------------|---------------------|-----------|----------------------------------------------------------------------|--------------------------------------------------------------------------------|
|                     |                     |           | [• indicates mandatory fie                                           | elds for E-Way Bill and • indicates mandatory fields for GSTR-1]               |
| Transcation Details |                     |           |                                                                      |                                                                                |
| Transaction Type •  | Outward      Inward | Sub Type• | ● Supply ○ Export ○ Job Work ○ SKD/CKD ○ Recepient Not Known ○ For C | Dwn Use $^{\odot}$ Exhibition or Fairs $^{\odot}$ Line Sales $^{\odot}$ Others |
| Document Type •     | Invoice •           |           | Document No •                                                        | ent Date • - 05/09/2017 +                                                      |

1. Transaction Type:

Select 'Outward' if you are a supplier of consignment Select 'Inward' if you are a recipient of consignment.

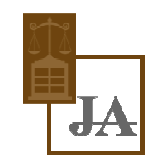

2. Sub-type:

Select the relevant sub-type applicable to you:

If transaction type selected is Outward, following subtypes appear:

Sub Type\* O Supply O Export O Job Work O SKD/CKD O Recipient Not Known O For Own Use O Exhibition or Fairs O Line Sales O Others

If transaction type selected is Inward, following subtypes appear:

Sub Type\* O Supply O Import O SKD/CKD O Job work Returns O Sales Return O Exhibition or Fairs O For Own Use O Others

Note: SKD/CKD- Semi knocked down condition/ Complete knocked down condition

- 3. Document type: Select either of Invoice / Bill/ challan/ credit note/ Bill of entry or others if not Listed
- 4. Document No. : Enter the document/invoice number
- 5. Document Date: Select the date of Invoice or challan or Document.

Note: The system will not allow the user to enter the future date.

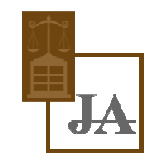

6. From/ To: Depending on whether you are a supplier or a recipient, enter the To / From section details.

| all From                           |                   |          | Despatch From          |
|------------------------------------|-------------------|----------|------------------------|
| Name                               | ACCURATE SERVICES | 00       | Address                |
| GSTIN*                             |                   | 0        |                        |
| State *                            | GUJARAT           | •        | Place                  |
|                                    |                   |          | Plincode • GUJARAT • O |
|                                    |                   |          |                        |
| нн То                              |                   |          | Ship To                |
| III To<br>Name                     | Name              | 00       | Ship To<br>Address     |
| nii To<br>Name<br>GISTIN*          | Name              | 00       | Ship To Address        |
| M TO<br>Name<br>GSTIN *<br>State * | Name<br>-State-   | 000<br>1 | Address Place          |

**Note:** If the supplier/client is unregistered, then mention 'URP' in the field GSTIN, indicating that the supplier/client is an 'Unregistered Person'.

- 7. Item Details: Add the details of the consignment (HSN code-wise) in this section:
  - 1. Product name
  - 2. Description
  - 3. HSN Code
  - 4. Quantity,
  - 5. Unit,
  - 6. Value/Taxable value
  - 7. Tax rates of CGST and SGST or IGST (in %)
  - 8. Tax rate of Cess, if any charged (in %)

| Item Details                  |               |      |              |      |                            |                        |   |
|-------------------------------|---------------|------|--------------|------|----------------------------|------------------------|---|
| Product Name                  | Description   | HSN. | Quantity     | Unit | Value/Taxable Value (Rs.)* | Tax Rate(C+S+I+Cess) * |   |
| Name                          | Description   | HSN  | Quantity     | Unit |                            |                        | Û |
| +                             |               |      |              |      |                            |                        |   |
| Total Amount/Tax'ble Amount * | CGST Amount * | s    | GST Amount * |      | IGST Amount*               | CESS Amount*           |   |
|                               |               |      |              |      |                            |                        |   |

Note: On the implementation of e-Way bills, Based on the details entered here, corresponding entries can also be auto-populated in the respective GST Return while filing on GST portal.

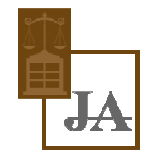

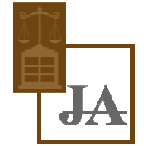

8. Transporter details: The mode of transport(Road/rail/ship/air) and the approximate distance covered (in KM) needs to be compulsorily mentioned in this part.

Apart from above, **Either** of the details can be mentioned:

1. Transporter name, transporter ID, transporter Doc. No. & Date.

#### OR

2.Vehicle number in which consignment is being transported. Format: AB12AB1234 or AB12A1234 or AB121234 or ABC1234

| Transporter Details                        |             |                               |  |  |  |
|--------------------------------------------|-------------|-------------------------------|--|--|--|
| Mode • • Road O Rail O Air O Ship          | A           | pproximate Distance (in KM) • |  |  |  |
| Transporter Name Transporter ID •          |             | Part - B<br>Vehicle No. •     |  |  |  |
| Transporter Doc. No. & Date • 05/09/2017 + | OR          | (Format: AB12AB1234)          |  |  |  |
|                                            | Submit Exit |                               |  |  |  |

Note: For products, clients/customers, suppliers, and transporters that are used regularly, first update the 'My masters' section also available on the login dashboard and then proceed.

Step 4: Click on 'Submit'. The system validates data entered and throws up an error if any.

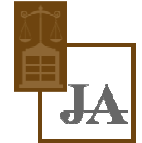

Otherwise, your request is processed and the e-Way bill in Form EWB-01 form with a unique 12 digit number is generated.

The e-Way bill generated looks like this:

Print and carry the e-Way bill for transporting the goods in the selected mode of transport and the selected conveyance.

|       | E -                       | WAY BILL SYSTEM                            | M                |                                         |
|-------|---------------------------|--------------------------------------------|------------------|-----------------------------------------|
| * 1 * |                           | 29ckjpm7659c1Z0-test                       |                  | 0 2 0                                   |
|       |                           | Print e-Way Bill                           |                  |                                         |
|       |                           | e-Way Bill                                 |                  |                                         |
|       | E-Way Bill No.            | 1810 0000 1348                             |                  |                                         |
|       | E-Way Bill Date:          | 23/09/2017 02:25 PM                        |                  |                                         |
|       | Generated By:             | 29ckj pm765 9c1Z0 - ARJUNWAD               | PRIMARY AGRICULT |                                         |
|       | Valid From:               | 23/09/2017 02:25 PM                        |                  |                                         |
|       | Valid To:                 | 08/10/2017 02:25 PM                        |                  |                                         |
|       | Part - A                  |                                            |                  |                                         |
|       | GSTIN of Recipient        | GSTIN 29AAA AA412 1D1ZE<br>ADARSHA PATTANA |                  |                                         |
|       | Place of Delivery         | ASD4WR,KARNATAKA-560072                    |                  |                                         |
|       | Invoice /Challan No.      | 123                                        |                  |                                         |
|       | Invoice /Challan Date     | 23/09/2017                                 |                  |                                         |
|       | Value of Goods            | ₹ 1000                                     |                  |                                         |
|       | HSN Code                  | 501                                        |                  |                                         |
|       | Reason for Transportation | Outward - Supply                           |                  |                                         |
|       | Transport No. & Name      |                                            |                  |                                         |
|       | Transport Doc. No. & Date |                                            |                  |                                         |
|       | Part - B                  |                                            |                  |                                         |
|       | Mode Vehicle No           | From Entered Date                          | Entered By       |                                         |
|       | Road KA12AB1234           | 9A554U 23/09/2017 02:25 PM                 | Test             |                                         |
|       |                           | Pont Detailed Pont                         | 18.4             |                                         |
|       |                           |                                            |                  | OPowered By National Informatics Centre |

Print and carry the e-Way bill for transporting the goods in the selected mode of transport and the selected conveyance.

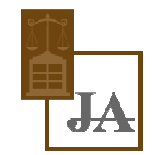

# Validity of e-Way Bill

Validity is calculated from the date and time of generation of e-Way bill

|                                   | Distance                                        | Validity of EWB  |
|-----------------------------------|-------------------------------------------------|------------------|
| Other than Over dimensional cargo | Less Than 100 Kms                               | 1 Day            |
|                                   | For every additional 100<br>Kms or part thereof | Additional 1 Day |
| For Over dimensional cargo        | Less Than 20 Kms                                | 1 Day            |
|                                   | For every additional 20 Kms<br>or part thereof  | additional 1 Day |

#### **Updating Vehicle Number**

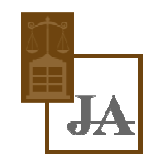

|                                             | <mark>e - Way bill system</mark>                                                                                                    |
|---------------------------------------------|----------------------------------------------------------------------------------------------------|
| 29                                          | AAACG0569P1Z3-AMBUJA CEMENTS LIMITED                                                                                                    |
| Show e-Way Bill By:<br>Enter e-Way Bill No. | Image: Seeway Bill No. Image: Generated Date. Image: Generated Content of Content of |

#### **Updating Vehicle Number**

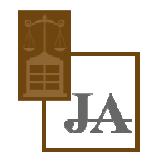

#### E - WAY BILL SYSTEM

29BQSPA3829E1Z2-Tanuja

| Selected                          | l e-Way Bill No is: 181000001322                |          |
|-----------------------------------|-------------------------------------------------|----------|
| From GSTIN & Place<br>Information | 29BQSPA3829E1Z2-Tanuja,,560079,KARNATAKA        |          |
| To GSTIN & Place Information      | 29AAVC S2001D1ZG-CHITHRA<br>B,,560064,KARNATAKA |          |
| Mode Of Transport.                |                                                 |          |
| Enter Vehicle No.                 | (Format: AB12AB1234 or AB12A1234 OR AB121234)   |          |
| Enter From Place                  |                                                 |          |
| Select From State                 | KARNATAKA                                       | •        |
| Select Reason                     | - Select Reason -                               | •        |
| Remarks                           |                                                 |          |
|                                   | Submit Exit                                     |          |
|                                   | /ehicle Updation History :                      |          |
| No Cons. EWB No Updated By/Date   | Vehicle No From Place From Stat                 | e Trans. |

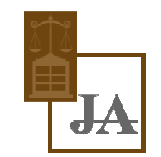

#### **Cancelling e-Way bill**

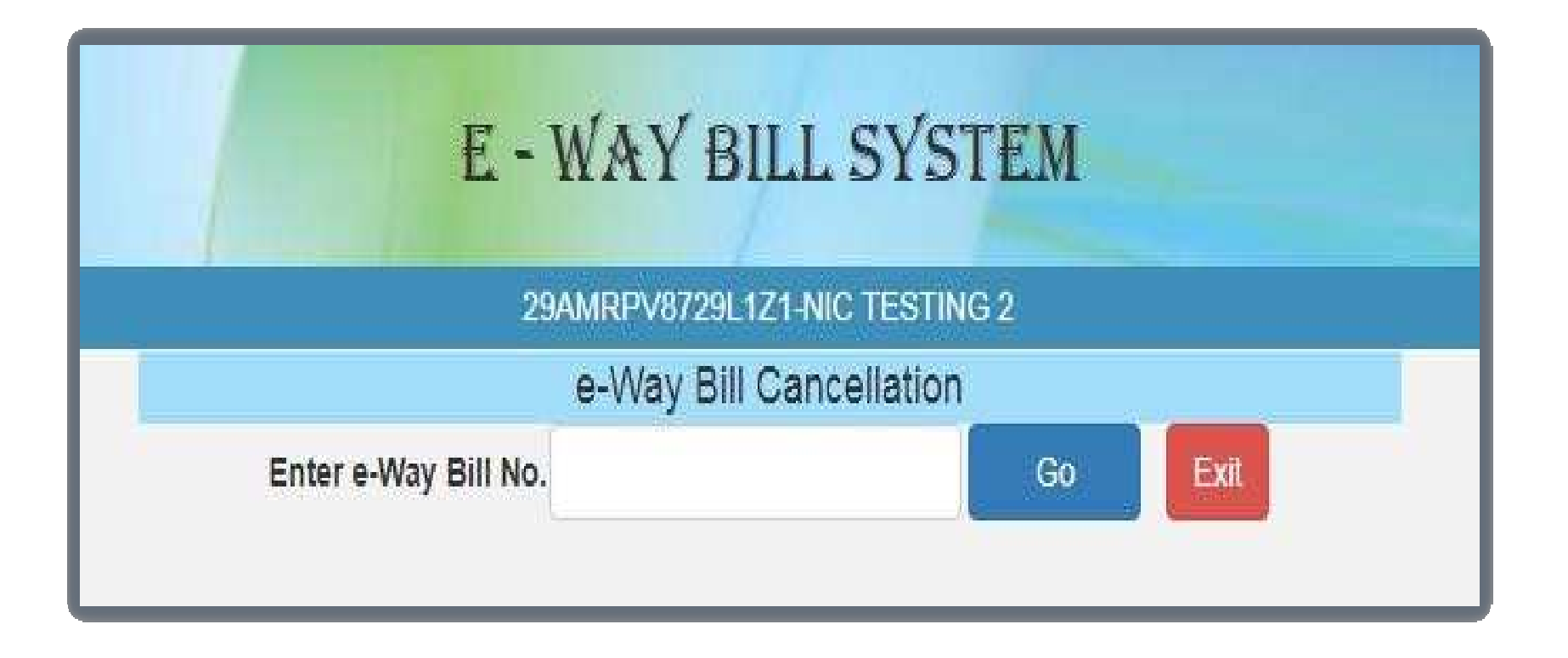

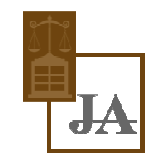

### Points to Remember

Step-1: User needs to select the 'Cancel' sub-option under 'e-Way bill' .

**Step-2:** User needs to enter the 12 digit e-Way Bill number and select go.

**Step-3:** User needs to give a suitable reason for the cancellation of e-Way Bill, than the user can cancel the e-Way bill.

<u>Note:</u> The e-Way Bill once generated cannot be deleted. However, it can be cancelled by the generator within 24 hours of generation. If it has been verified by any empowered officer, then it cannot be cancelled.

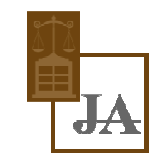

# Print the e-Way bill anytime

Step-1: Click on 'Print EWB' sub-option under 'e-Waybill' option

| <b>↑ 1 4</b>        | _ |  |  |  |  |
|---------------------|---|--|--|--|--|
| 📰 e-Waybill         | • |  |  |  |  |
| > Generate New      |   |  |  |  |  |
| > Generate Bulk     |   |  |  |  |  |
| > Update Vehicle No |   |  |  |  |  |
| > Cancel            |   |  |  |  |  |
| > Print EWB         |   |  |  |  |  |
| Consolidated EWB    | ~ |  |  |  |  |

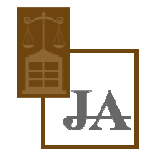

Step-2: Enter the relevant e-Way bill number -12 digit number and click on 'Go'

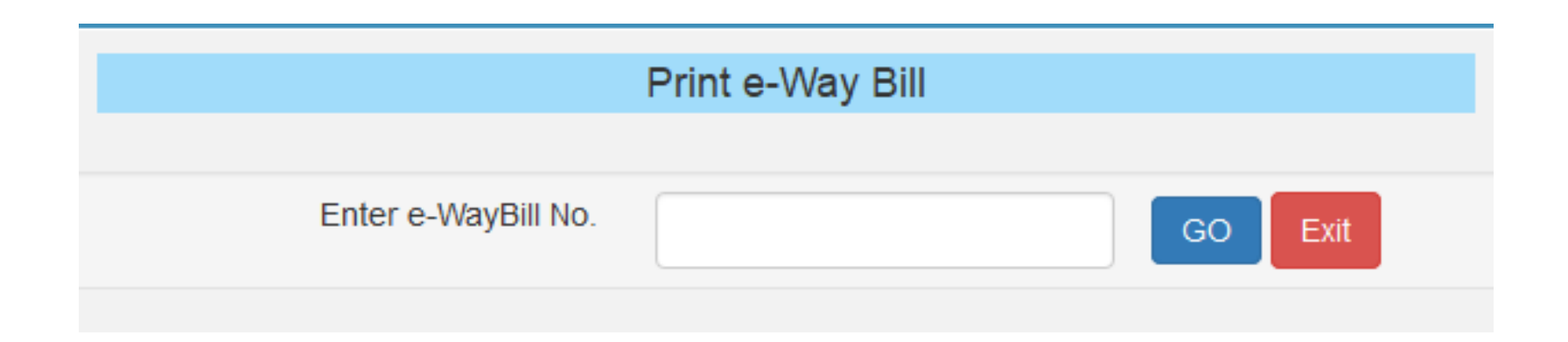

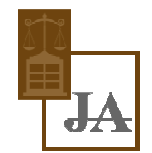

#### **Step-3:** Click on 'Print' or 'detailed print' button on the EWB that appears:

|     | E                         | - WAY BILL SYSTE                             | M                                                                                                    | TAX                                     |
|-----|---------------------------|----------------------------------------------|----------------------------------------------------------------------------------------------------|-----------------------------------------|
| 1 4 |                           | 29ckjpm7659c1Z0-test                         |                                                                                                    | 0 🕿 0                                   |
|     |                           | Print e-Way Bill                             |                                                                                                    |                                         |
|     |                           | e-Way Bill                                   |                                                                                                    |                                         |
|     |                           |                                              |                                                                                                    |                                         |
|     | E-Way Bill No:            | 1810 0000 1348                               |                                                                                                    |                                         |
|     | E-Way Bill Date:          | 23/09/2017 02:25 PM                          |                                                                                                    |                                         |
|     | Generated By              | 29ckj pm765 9c1Z0 - ARJUNWAD                 | PRIMARY AGRICULT                                                                                                 |                                         |
|     | Valid From:               | 23/09/2017 02:25 PM                          |                                                                                                    |                                         |
|     | Valid To:                 | 08/10/2017 02:25 PM                          | National                                                                                                    |                                         |
|     | Part - A                  |                                              |                                                                                                    |                                         |
|     | GSTIN of Recipient        | GSTIN : 29AAA AA412 1D1ZE<br>ADARSHA PATTANA |                                                                                                    |                                         |
|     |                           |                                              |                                                                                                    |                                         |
|     | Place of Delivery         | ASD4WR,KARNATAKA-560072                      |                                                                                                    |                                         |
|     | Invoice /Challan No.      | 123                                          |                                                                                                    |                                         |
|     | Invoice /Challan Date     | 23/09/2017                                   |                                                                                                    |                                         |
|     | Value of Goods            | ₹ 1000                                       |                                                                                                    |                                         |
|     | HSN Code                  | 501                                          |                                                                                                    |                                         |
|     | Reason for Transportation | Outward - Supply                             |                                                                                                    |                                         |
|     | Transport No. & Name      |                                              |                                                                                                    |                                         |
|     | mansport Doc: No: & Date  |                                              |                                                                                                    |                                         |
|     | Part - B                  |                                              |                                                                                                    |                                         |
|     | Mode Vehicle No           | From Entered Date                            | Entered By                                                                                                    |                                         |
|     | KOND KA12AB1234           | 64554U 23/08/2017/02/25 PM                   | rest                                                                                                    |                                         |
|     | also and                  |                                              | 1000                                                                                                    |                                         |
|     |                           |                                              | and the second second second second second second second second second second second second second second second | OPowered By National Informatics Centre |

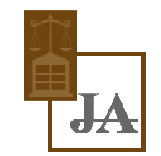

## **Managing Masters**

The e-Way Bill system allows the user to create his own business related Masters. Masters data simplifies the data entry while generating the e-Way Bill. It helps user to generate e-Way Bill easily and quickly without any errors. The master consists of Products, Clients, Suppliers, and Transporters.

#### Products

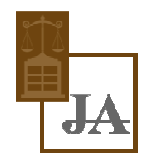

• When the user selects sub option 'Product' under option 'Masters', the following screen will be displayed.

|                            | 29AAACL28      | Broduct M | /IGATION MAURITIUS | SLTD                                                                                                    |  |
|----------------------------|----------------|-----------|--------------------|----------------------------------------------------------------------------------------------------|--|
| Basic Details              |                |           |                    |                                                                                                    |  |
| Product Name *             |                |           |                    |                                                                                                    |  |
| Measurement Unit *         | Select         | v         |                    |                                                                                                    |  |
| Description*               | -              |           |                    |                                                                                                    |  |
| HSN Details                |                |           |                    |                                                                                                    |  |
| HSN Code *                 |                |           |                    | Description of the second second second second second second second second second second second second second s |  |
| HSN Name *                 |                |           |                    |                                                                                                    |  |
| Enter rate of tax as appli | cable for your | business  |                    |                                                                                                    |  |
| CGST* SG                   | GST*           | IGST*     | Cess*              | Cess Advol*                                                                                                    |  |
|                            |                | Submit    | Exit               |                                                                                                    |  |

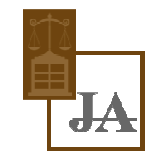

#### **Clients/Customers**

• A user shall select the sub option 'Clients' under option 'Masters' to enter the client details into the masters, the following screen is shown when the clients tab is selected.

|                |               | <b>E</b> =            | WAY B                  | ILL SYST        | EM                                          |                |         |
|----------------|---------------|-----------------------|------------------------|-----------------|---------------------------------------------|----------------|---------|
|                |               |                       | 29BQSPA38              | 329E1Z2-Tanuja  |                                             |                |         |
|                |               |                       | Custom                 | ers Master      |                                             |                |         |
|                |               | ۲                     | GST Registered         | d 🔘 GST Unregis | tered                                       |                |         |
| Customer G     | STIN          | En                    | er GSTIN               |                 | Submit                                      |                |         |
| Sustamer GSTIN | Customer Name | Mobile<br>Number      | Email-ID               | Address Line 1  | Address Line 2                              | Place          | Pincode |
|                | DIVISION3     | 9986673402            |                        | 1               |                                             |                | 5600    |
| 9EHFPS5910D1Z2 |               | DID DOLD NOT SHARINAN | 1077020020000000000000 | Second Second   | 2224-00-00-00-00-00-00-00-00-00-00-00-00-00 | 20100-012000-0 | 1000000 |

• If the user selects the GST un-registered option, the following screen is displayed.

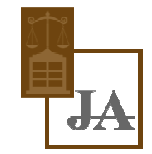

|                |                                                                                                    |                    | 29BQSPA3      | i829E1Z2-Tanuja                                                                                                 |                |       |        |
|----------------|----------------------------------------------------------------------------------------------------|--------------------|---------------|----------------------------------------------------------------------------------------------------|----------------|-------|--------|
|                |                                                                                                    |                    | Custon        | ners Master                                                                                                    |                |       |        |
|                |                                                                                                    | 0                  | GST Registere | ed 🖲 GST Unregis                                                                                                | tered          |       |        |
|                |                                                                                                    |                    |               |                                                                                                    |                |       |        |
|                |                                                                                                    | State              |               | -State-                                                                                                    | •              |       |        |
|                |                                                                                                    | Name               | 1             | Name                                                                                                    |                |       |        |
|                |                                                                                                    | Address            | [             | Line 1                                                                                                    |                |       |        |
|                |                                                                                                    |                    |               | Line 2                                                                                                    |                |       |        |
|                |                                                                                                    | Place              |               | Place                                                                                                    |                |       |        |
|                |                                                                                                    | PIN Code:          |               | PIN Code                                                                                                    |                |       |        |
|                |                                                                                                    | Mobile Number.     |               | Mobile No.                                                                                                    |                |       |        |
|                |                                                                                                    | Email              |               | Email                                                                                                    |                |       |        |
|                |                                                                                                    | Approximate Distar | nce (in KM)   |                                                                                                    |                |       |        |
|                |                                                                                                    |                    | Submit        | Exit                                                                                                    |                |       |        |
|                |                                                                                                    |                    |               |                                                                                                    |                |       |        |
|                |                                                                                                    |                    |               |                                                                                                    |                |       |        |
| stomer GSTIN   | Customer Name                                                                                                    | Mobile<br>Number   | Email-ID      | Address Line 1                                                                                                  | Address Line 2 | Place | Pincod |
| 9EHFP55910D1Z2 | DIVISIONS                                                                                                    | 9986673402         |               | The second second second second second second second second second second second second second second second se |                |       | 5600   |
|                | and a second second sec | CICCULTURE AND     | 197.53        |                                                                                                    |                |       | 115808 |

#### Suppliers

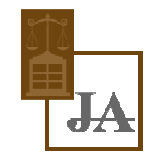

• The user can add the suppliers also like the customer entry. Please see the procedure for the entry of customer in masters.

|                   |                        | 1                | e - WAY BILL                  | SYSTEM         |                    |           |         |
|-------------------|------------------------|------------------|-------------------------------|----------------|--------------------|-----------|---------|
|                   |                        |                  | 29AMRPV8729L1Z1-NIC           | TESTING 2      |                    |           |         |
|                   |                        |                  | Suppliers Ma                  | ster           |                    |           |         |
|                   |                        |                  | GST Registered 	GS            | T Unregistered |                    |           |         |
| Customer G        | STIN                   |                  | Enter GSTIN                   |                | Submit             |           |         |
|                   |                        |                  |                               |                |                    |           |         |
|                   |                        |                  |                               |                |                    |           |         |
| upplier GSTIN     | Supplier Name          | Mobile<br>Number | Email-ID                      | Address Line 1 | Address Line 2     | Place     | Pincode |
| 9 AAACG05 69P 1Z3 | AMBUJA CEMENTS LIMITED | 9620315134       | dc.natarajan@ambujacement.com | NEW MANGALORE  | NULLPANAMBUR BEACH | MANGALORE | 57501   |

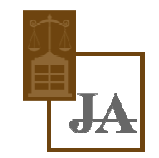

#### Transporters

• A user can enter the details of a registered transporter into the masters; the user needs to have the transporter number. Once the transporter number is entered, the system allows the user to select and submit the same. This is used to enable the registered person to allow the transporter to update the vehicle number in the e-Way Bill whenever, it is required.

|                  | E - WAY BILL SYST           | ГЕМ    |
|------------------|-----------------------------|--------|
|                  | 29AMRPV8729L1Z1-NIC TESTING | 32     |
|                  | Transporters Master         |        |
| Transporters No. | 29BIXPS0444N1Z0             | Submit |
| Legal Name       | RATHANKUMAR SHETTY          |        |
|                  | Business Place              | Delete |
| Select           | *                           | â      |
| •                |                             |        |
|                  | Submit Exit                 |        |

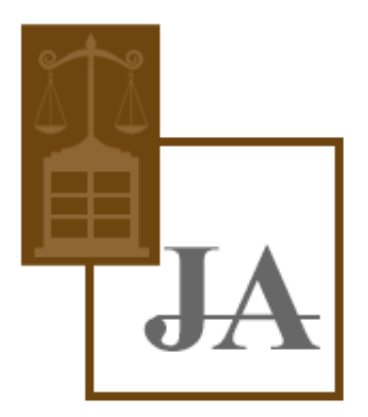

# JAIN ADVOCATES

G D JAIN

PRADIP JAIN TAX CONSULTANTS RAHIL JAIN GUJARAT HIGH COURT info@jainadvocates.in **RONAK JAIN**